15B

| 为了保持一致性,首次登陆网站时请使用移动设备上的"桌面视图"(DesktopView)。<br>请参阅从移动设备切换到桌面视图的快速参考指南(QRG)。                                    |                                                                                                    |  |  |  |
|----------------------------------------------------------------------------------------------------|----------------------------------------------------------------------------------------------------|--|--|--|
| 1. 输入 MyEducation BC 网站的 网址                                                                                     | https://www.myeducation.gov.bc.ca/aspen/logon.do                                                                                                    |  |  |  |
| <ol> <li>输入你的登录身份号码</li> <li>此号码即是你的学生号码</li> <li>输入你的密码</li> <li>此密码由学校提供</li> <li>点击登录 (Log On) 按钮</li> </ol> | MyEducation BC Prod 4       MyEducation BC Prod 4       Login ID       @       Password       [log On @]   Copyright © 2003-2011 Follett School Solutions. All rights reserved                                                                                                    |  |  |  |
| 5. 点击确定 (OK) 按钮                                                                                                 | Your password has expired.<br>Please create a new one.                                                                                                    |  |  |  |
| <ul> <li>6. 输入你现有的密码</li> <li>7. 按照"设立密码要求"输入 容易记住的新密码</li> <li>8. 重新输入新密码</li> <li>9. 点击确定 (OK) 按钮</li> </ul>  | Password Requirements         • Minimum length is 8         • At least one capital and lovercase letter         • At least one capital and lovercase letter         • At least one capital and lovercase letter         • At least one capital and lovercase letter         • Carl contain password, lead on birth, personal id.or only sequential letters or numbers         Current Password         Continu New Password         Continu New Password         ©         Continu New Password         ©                                                                                                    |  |  |  |
| 10. 确认 VSB 电子邮件地址<br>11. 点击下拉式保安问题栏<br>12. 点击一个保安问题                                                             | Security Preferences Update<br>To shalls sat farve assand releavery, plakas provide the following information<br>Primary email<br>Security question<br>Security question<br>Sec |  |  |  |
| <ul> <li>13. 输入一个容易记住的保安问题答案(最少4个字符,要区分字母大小写</li> <li>14. 重新输入安保问题答案</li> <li>15. 点击提交 (Submit) 按钮</li> </ul>   | Security Preferences Update<br>To enable set favore paramotin tectoring, lease provide the following information<br>Primary email<br>Security sets in the security sets of provide the following information<br>Security sets in the security sets of the security sets of th                                                                                                    |  |  |  |

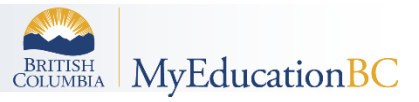

| 16. 你会被带到 MyEd BC 的主屏幕上<br>17. 以后登录<br>你将会直接进入这里 | Image: Second Second | Inter Assessments for a final final | Welcome.<br>A* scorecs<br>Tooo<br>Custoon<br>Announcements |
|--------------------------------------------------|----------------------------------------------------------------------------------------------------|----------------------------------------------------------------------------------------------------|------------------------------------------------------------|
|                                                  |                                                                                                    | 移动设备1                                                                                                    | 移动设备 2                                                     |

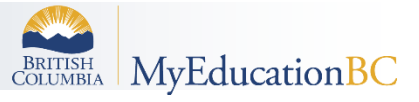